## SOPRATEXT Sign IP Setting

It is possible to use the SopraText signs on DHCP or fixed IP. By default the signs are assigned their IP addresses via DHCP or if there is no DHCP server present then they default to 192.168.0.115. Whilst this is okay for a single sign on the network the need can arise where 2 or more signs need to be given a static IP address. This can be done through the main SopraText application.

Run up SopraText and go to Communications | Utilities on the main menu, a window like this will appear :-

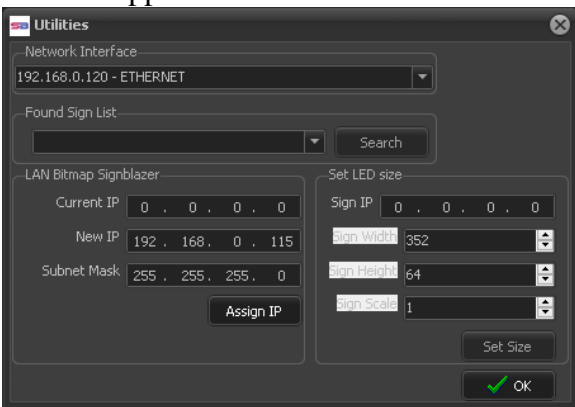

From the drop down list of network interfaces select the one that is being used for the signs then click on Search. This will populate the Found Sign List. In my instance here I have a sign which has the IP address of 192.168.0.80, select the appropriate sign from the list and the Current IP address will be populated in the LAN Bitmap Signblazer section :-

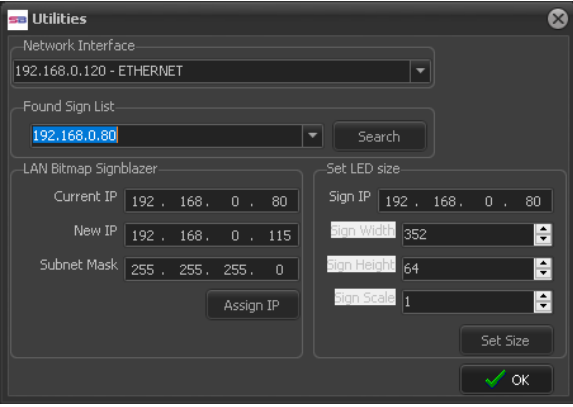

Enter the required new address in the New IP edit and also the required subnet mask in that edit.

Finally click on Assign IP, the sign will display its status page with the new IP address. From now on if there is no DHCP server present the sign will now use this assigned IP.

If you need to clear this assigned address then press and hold the button on the back of the LED display.

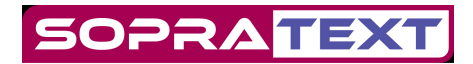